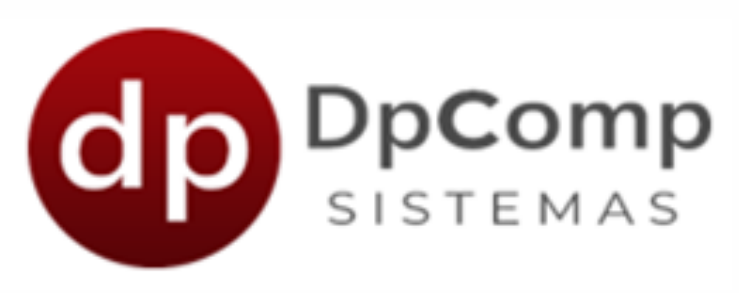

# Manual de orientação

Módulo DPRural

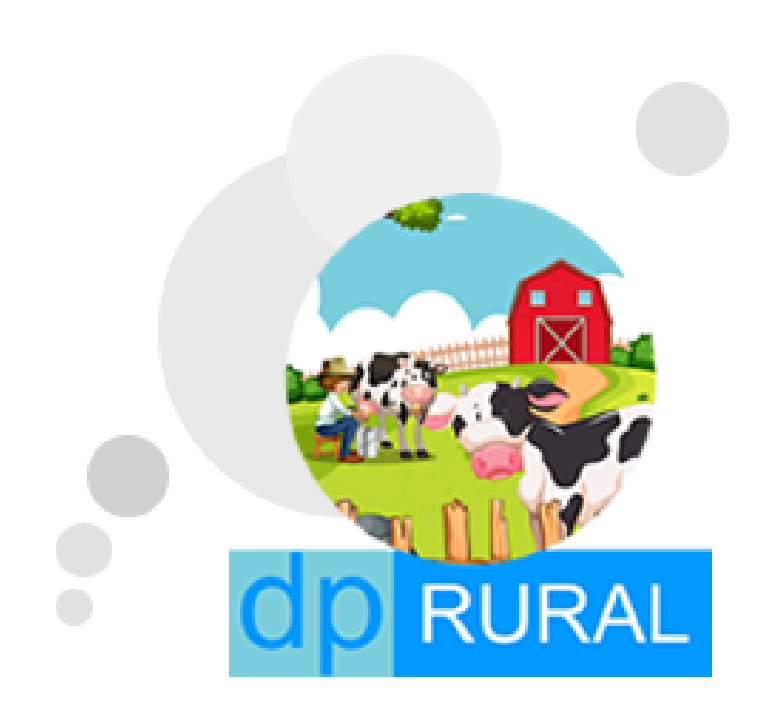

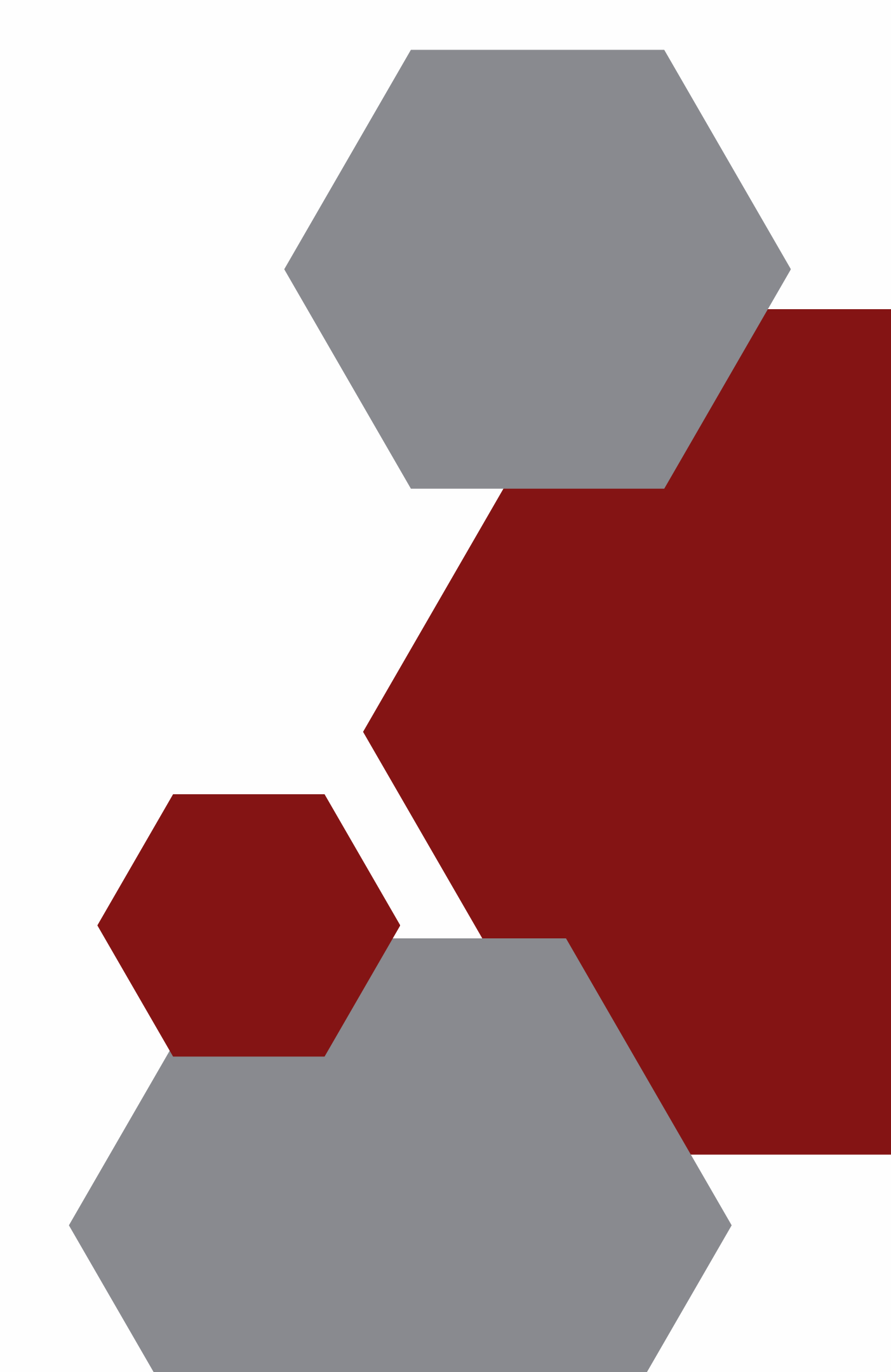

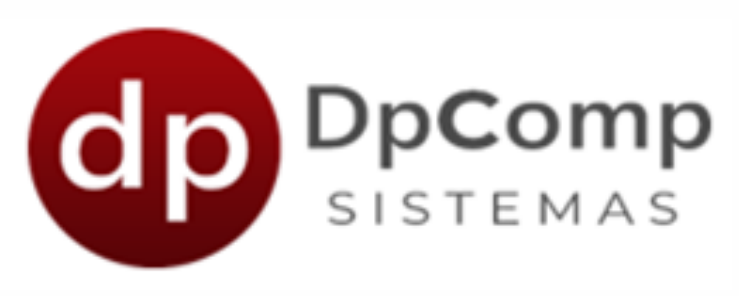

### Bem-vindo (a) aos sistemas DPCOMP

### Ficamos felizes em termos você conosco!

Agora que você fez a contratação ou iniciou os testes do módulo Rural, iremos mostrar os primeiros passos!

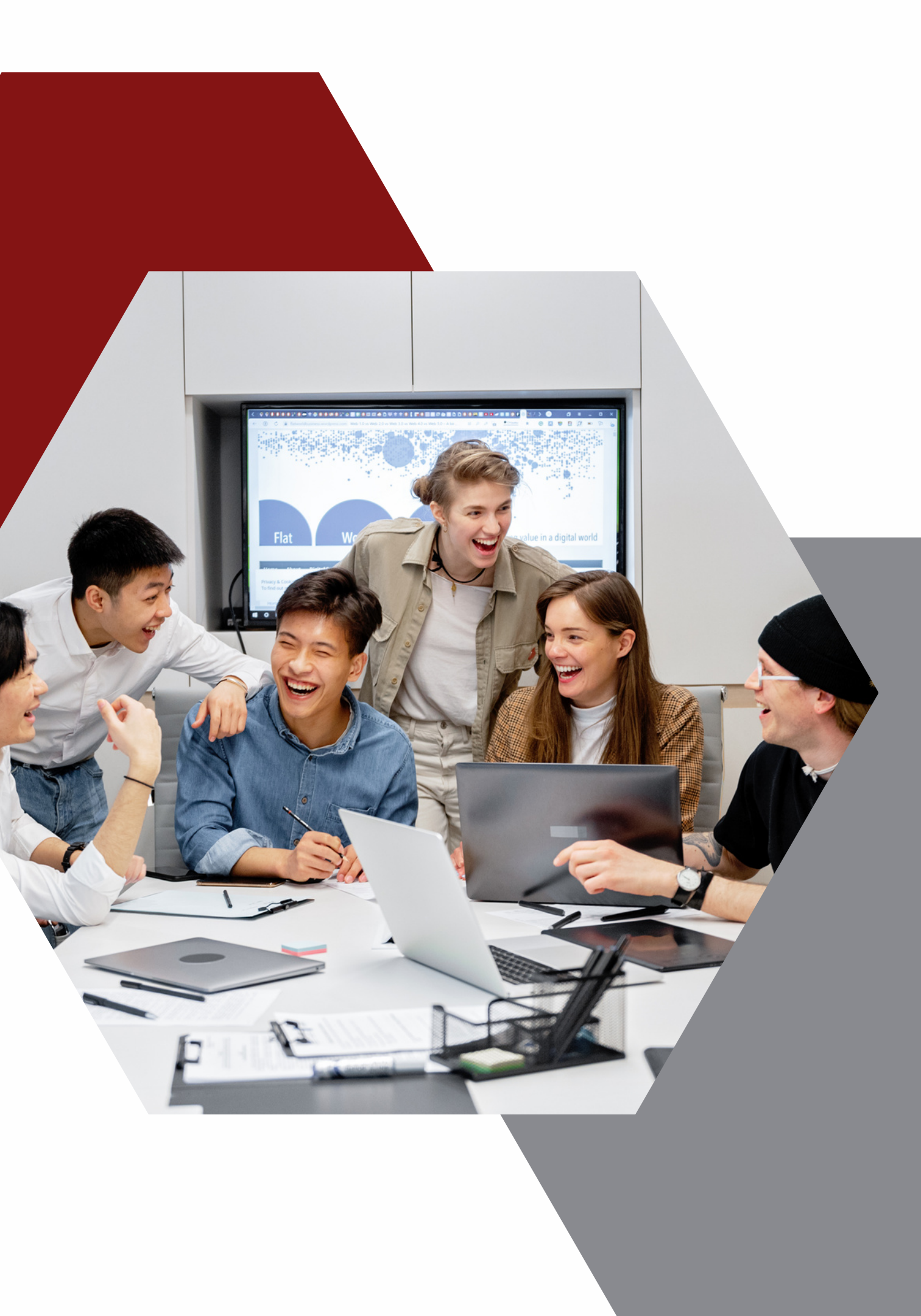

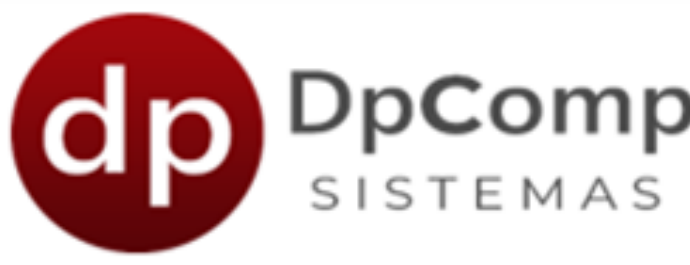

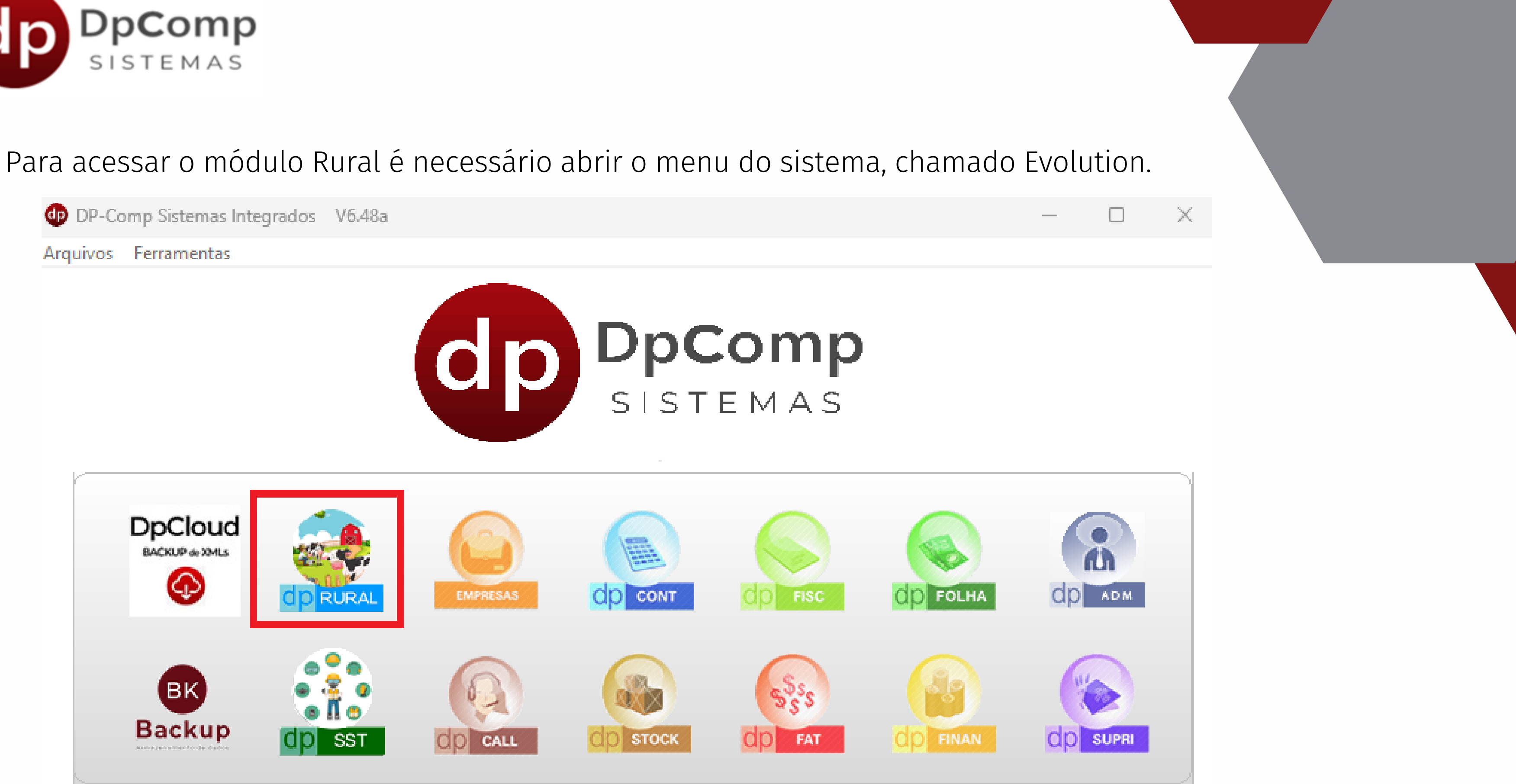

Como é a sua primeira vez usando o módulo, ele irá baixar automaticamente e instalará na sua máquina.

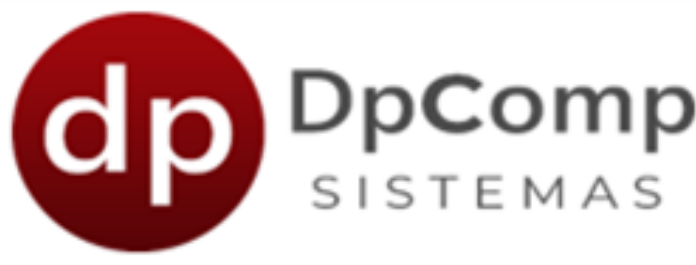

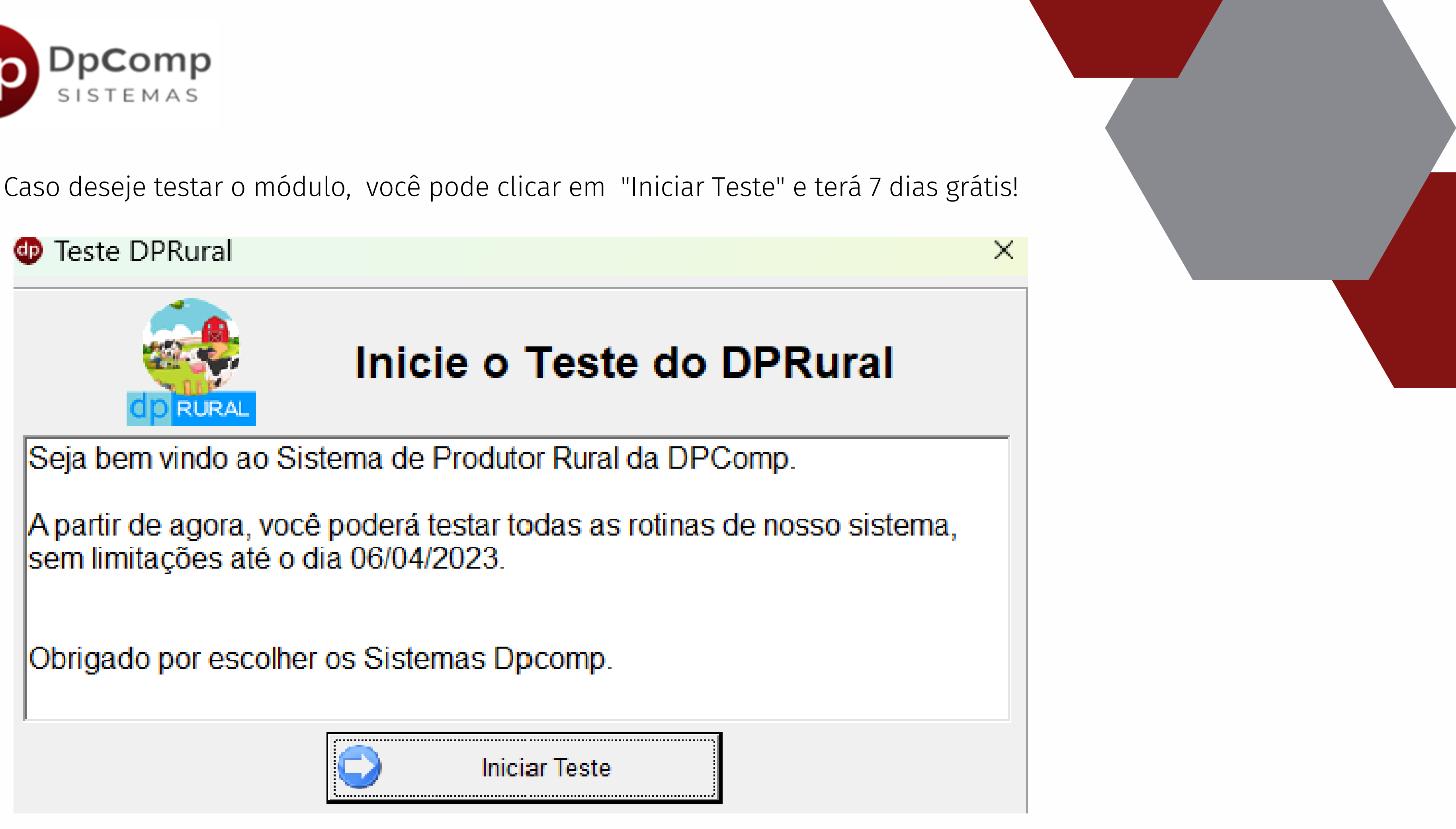

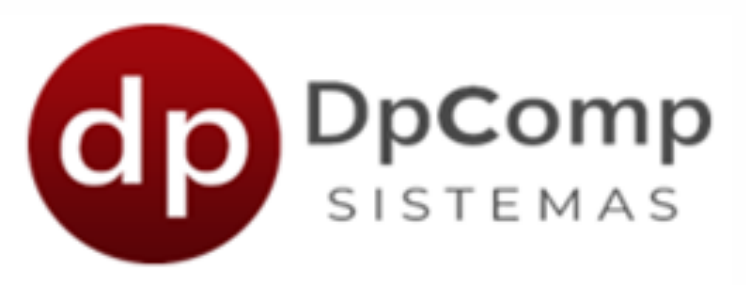

Assim que passarem os 7 dias do teste, o sistema mostrará uma mensagem para a contratação.

| dp Co                       | ontrate D | PRural                   |                      |                         |                                |                             |
|-----------------------------|-----------|--------------------------|----------------------|-------------------------|--------------------------------|-----------------------------|
|                             |           | <b>A</b> .               |                      |                         |                                |                             |
|                             | DPRural   |                          |                      |                         |                                |                             |
| Seu<br>Cliq<br>de F<br>O va | ?         | Deseja rea<br>O valor se | almente<br>rá acreso | realizar a<br>centado e | contratação d<br>m sua próxima | este sistema<br>a mensalida |
| acre<br>Obr                 |           |                          |                      |                         | Sim                            | Não                         |
|                             |           |                          | $\bigcirc$           | Contratar               | Sistema                        |                             |

Ao clicar em "Sim", será cobrado o valor do módulo e você terá acesso ao sistema normalmente

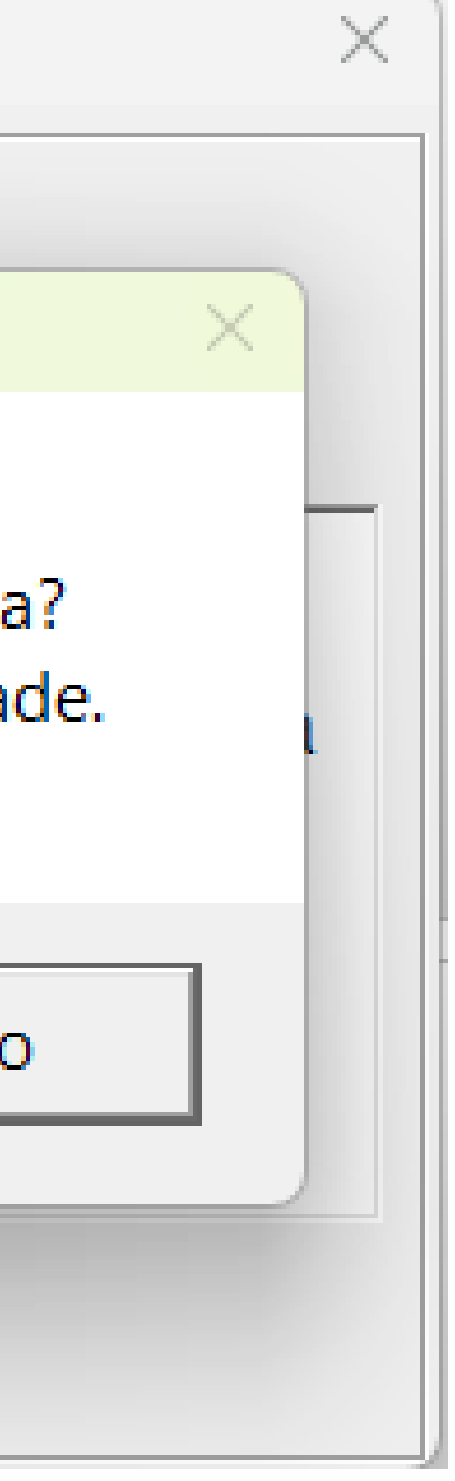

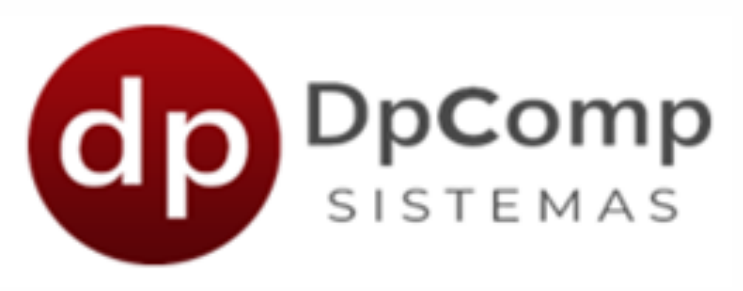

## Este é o menu do módulo Rural e por ele vamos começar a realizar os primeiros cadastros.

| Conta Bancária<br>N° do Lançamento<br>Dia Tipo de Documento<br>Número do Documento<br>Descrição                                         | Numeração dos Lançam | nentos:                       |
|----------------------------------------------------------------------------------------------------|----------------------|-------------------------------|
| Conta Bancária<br>Nº do Lançamento<br>Dia Tipo de Documento<br>Número do Documento<br>Descrição                                         |                      |                               |
| Conta Bancária Tipo de Lançamento          Nº do Lançamento       Dia       Tipo de Documento       Número do Documento       Descrição |                      |                               |
| Nº do Lançamento Dia Tipo de Documento Vúmero do Documento Descrição                                                                    |                      |                               |
|                                                                                                    |                      | Entrada Saída                 |
| Qtde de Lançamentos                                                                                                    |                      | <u>G</u> ravar 🧔 <u>C</u> ano |

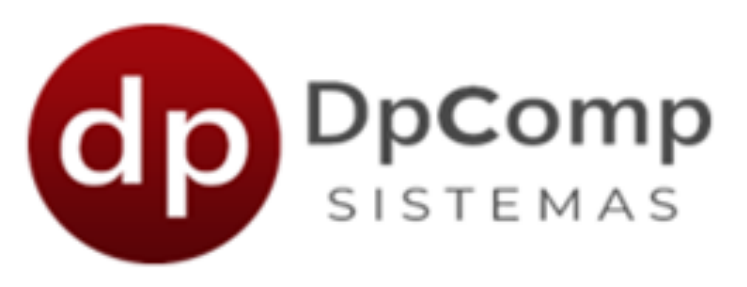

### Cadastro do Contribuinte

O contribuinte é a pessoa responsável por declarar e pagar os impostos, então nessa tela precisa ser preenchido os dados desse responsável.

| 🍪 Contribui                        | nte                          |           |                        |                             |                         |           | ×                          |
|------------------------------------|------------------------------|-----------|------------------------|-----------------------------|-------------------------|-----------|----------------------------|
| 🎝 Sair                             | 🛄 Consultar                  | X Excluir | 🧏 Cadastro do Contador |                             |                         |           |                            |
| Cpf:                               |                              |           |                        |                             |                         |           |                            |
| - Dados do (<br>Nome do C          | Contribuinte<br>Contribuinte |           | DDD Telefone           | Data de Início de Atividade | CNPJ ou CPF do Contador | Email     |                            |
| Endereço<br>CEP<br>-<br>Tipo Logra | douro                        | Logradou  | ILO                    |                             |                         |           | Número                     |
| Compleme                           | nto                          |           | Bairro                 |                             | Munic                   | ípio<br>M | UF                         |
|                                    |                              |           |                        |                             |                         |           | <u>O</u> k <u>Cancelar</u> |

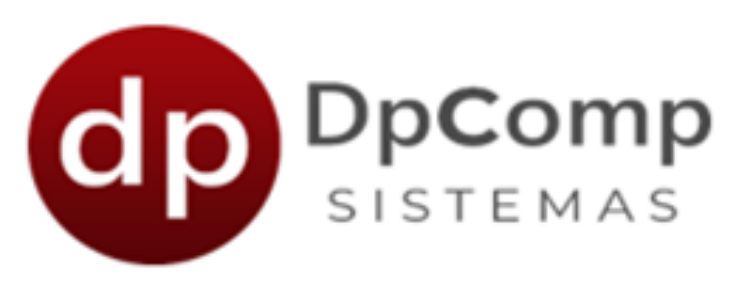

### Cadastro do Contador

Na tela de cadastro do contribuinte, temos um botão para o cadastro do contador. Ao clicar nele, você será direcionado para uma tela de cadastro, onde é possível preencher as informações do contador.

| 🍻 Contribu            | uinte     |           |   |  |  |
|-----------------------|-----------|-----------|---|--|--|
| <b>I</b> , Sair       | Consultar | X Excluir | 2 |  |  |
| Cpf:                  |           |           |   |  |  |
| Dados do Contribuinte |           |           |   |  |  |

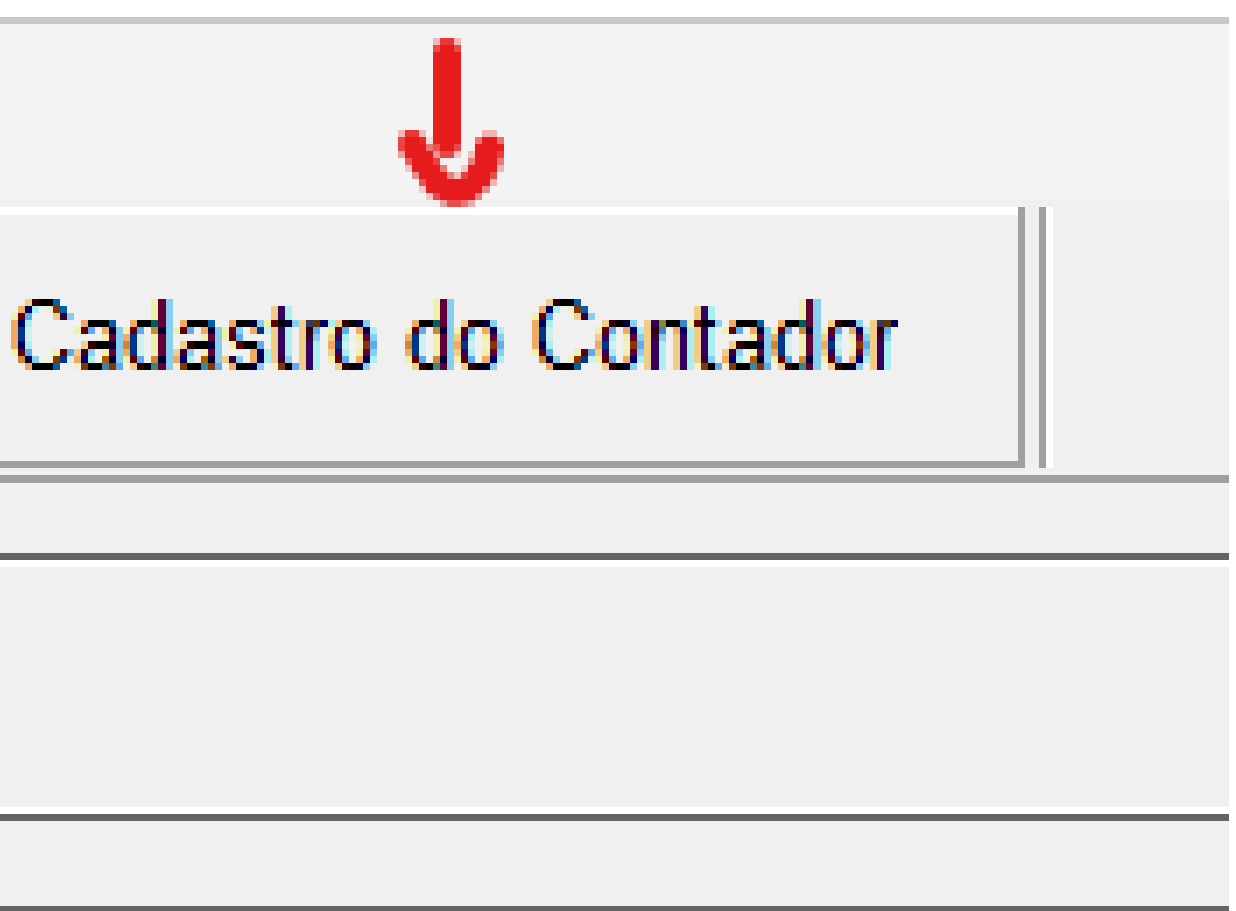

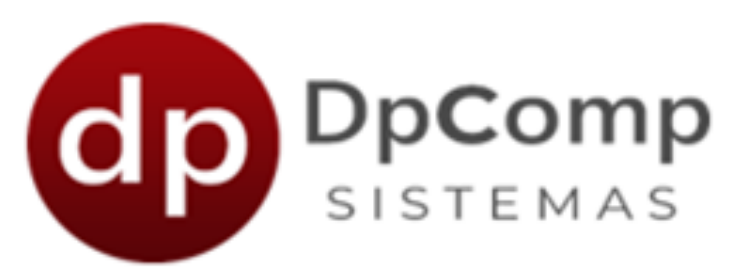

### Cadastro do Imóvel Rural

Aqui fica o cadastro das fazendas/propriedades que você possui ou administra. Essa informação é necessária para os lançamentos no livro.

| 🎯 Imóvel Rur                          | ral                                                     |           |             |        |                 |                    |         |                        |       |                      | ×                |
|---------------------------------------|---------------------------------------------------------|-----------|-------------|--------|-----------------|--------------------|---------|------------------------|-------|----------------------|------------------|
| 🗣 Sair                                | 🛄 Consultar                                             | ×Excluir  |             |        |                 |                    |         |                        |       |                      |                  |
| Código do Im                          | nóvel:                                                  |           |             |        |                 |                    |         |                        |       |                      |                  |
| Dados do E<br>Descrição               | stabelecimento ou                                       | Obra      | C.A.I       | E.P.F. | Inscr. Estadual | Tipo de Exploração | Nú<br>T | úmero do Imóvel no ITR |       |                      |                  |
| Endereço -<br>CEP<br>-<br>Tipo Lograd | louro<br>nto                                            | Logra     | douro<br>Ba | irro   |                 |                    | Mun     | nicípio                |       | Núme<br>UF           | ero              |
| Dados da E<br>Percentual<br>do C      | Exploração do Imóv<br>I de Participação<br>Contribuinte | vel Rural | CNPJ ou CPF |        | 1               | lome               |         | Tipo                   | Perce | entual de Participaç | ão (%)           |
|                                       |                                                         |           |             |        |                 |                    |         |                        |       | <u>O</u> k           | <u>C</u> ancelar |

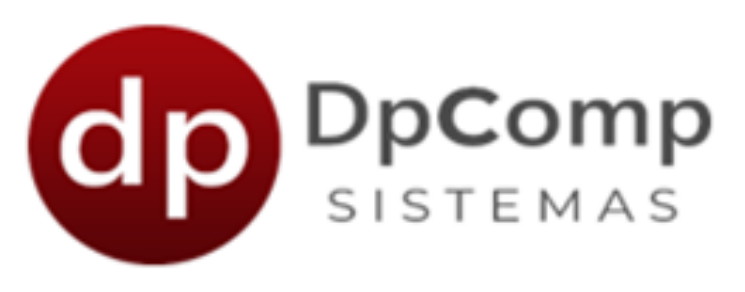

### Cadastro de Participante

Aqui é necessário o cadastramento de seus clientes e fornecedores. São informações básicas para poder ser feito os lançamentos.

| 🄯 Participan | te          |            |        |           |   | ×                           |
|--------------|-------------|------------|--------|-----------|---|-----------------------------|
| 🖡 Sair       | 🛄 Consultar | × Excluir  |        |           |   |                             |
| Cpf ou Cnpj: |             |            |        |           |   |                             |
| Descrição    |             |            |        |           |   |                             |
| Endereço     | douro       | Logradouro |        |           | ] | Número                      |
| Compleme     | nto         |            | Bairro | Município |   | UF                          |
|              |             |            |        |           |   | <u>O</u> k <u>C</u> ancelar |

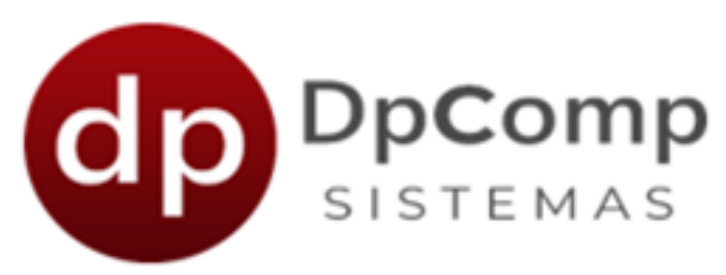

### Cadastro de Conta Bancária

Cadastramento de uma ou mais contas bancárias que você possui. Basta colocar o código do banco de acordo com a Febraban, a agência e o número da conta.

| 🎯 Cadastro de Conta Bancária        |                      | $\times$ |  |  |  |  |
|-------------------------------------|----------------------|----------|--|--|--|--|
| 🖣 Sair 🛛 🖾 Consultar 🛛 🗙 E          | cluir                |          |  |  |  |  |
| - Dados do Banco / Agência / Conta  |                      |          |  |  |  |  |
| Código do Banco:                    |                      | -        |  |  |  |  |
| Código da Agência: Nome da Agência: |                      |          |  |  |  |  |
| Dados da Conta Bancária             |                      |          |  |  |  |  |
| Num. Conta Bancária                 | Descrição (Opcional) |          |  |  |  |  |
|                                     |                      |          |  |  |  |  |
|                                     |                      |          |  |  |  |  |
|                                     |                      |          |  |  |  |  |
|                                     |                      |          |  |  |  |  |
|                                     | Gravar               | Cancelar |  |  |  |  |

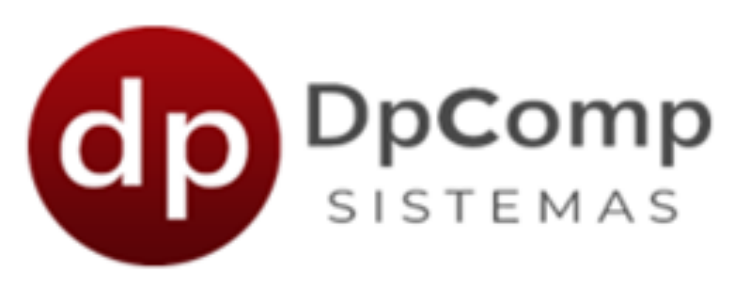

Após realizar todos esses cadastros, vamos mostrar como é feito o lançamento no livro caixa. Como as informações já foram cadastradas, o preenchimento é rápido e simples.

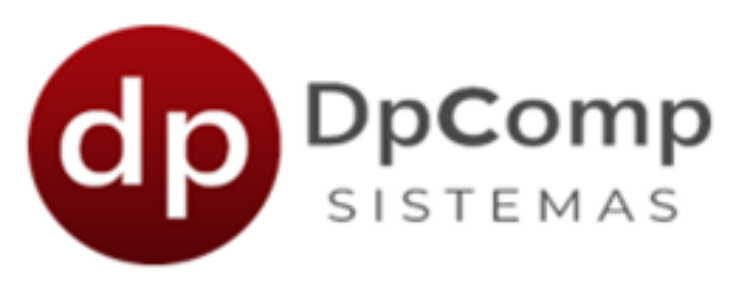

### Lançamentos

Assim que for preenchido as informações do lançamento, ele ficará salvo nesta linha e você pode ir adicionando ou alterando as informações se necessário, bastando apenas clicar 2x em cima do lançamento feito.

| Contribuinte<br>435.410.408-31 (0002) MATHEUS DINELLI                                | Competência       Qtd. Lançamentos em Tela:       50         01/2023       Numeração dos Lançamentos:       Iniciando por competência |
|--------------------------------------------------------------------------------------|----------------------------------------------------------------------------------------------------|
| -Lançamento                                                                          |                                                                                                    |
|                                                                                      | - Participante CPF ou CNPJ                                                                                                    |
| 001 - FAZENDA TRES MONTES                                                            | 435.410.408-31 - MATHEUS                                                                                                    |
| Conta Bancária                                                                       | Tipo de Lançamento                                                                                                    |
| 000 - Pagamento em espécie                                                           | <ul> <li>I - Receita da Atividade Rural</li> </ul>                                                                                    |
| Nº do Lançamento Dia Tipo de Documento Número do Documento Descr                     | ção Entrada Saída                                                                                                    |
| 000001 01 1 - Nota Fiscal 🚽 1 Venda                                                  | de Milho 100,00                                                                                                    |
| Qtde de Lançamentos<br>1                                                             | 📙 <u>G</u> ravar 🧼 <u>C</u> ancelar                                                                                                   |
| Número do Lançamento         Data         Entrada         Saída         Tipo de Docu | nento Participante CPF ou CNPJ Código do Imóvel Banco/Agencia/Conta Bancária                                                          |
| X 000001 01/01/2023 100,00 0,00 1 - Nota Fis                                         | al 435.410.408-31 001 - FAZENDA TRES MONTES 000 - Pagamento em espécie                                                                |

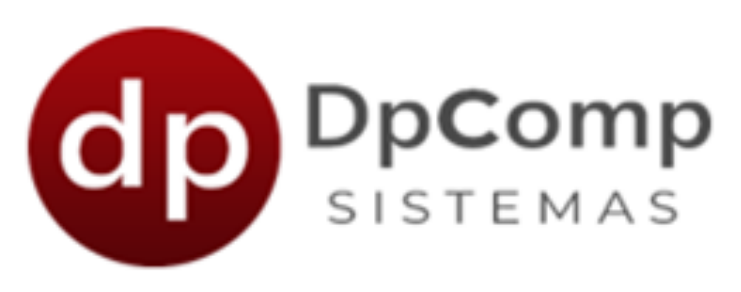

### LCDPR

O Livro Caixa Digital do Produtor Rural (LCDPR) é um novo instrumento de escrituração contábil para pessoas físicas que mantem uma operação rural. O objetivo é apurar os resultados da atividade no campo, incluindo investimento, receitas, despesas de custeio e entre outros.

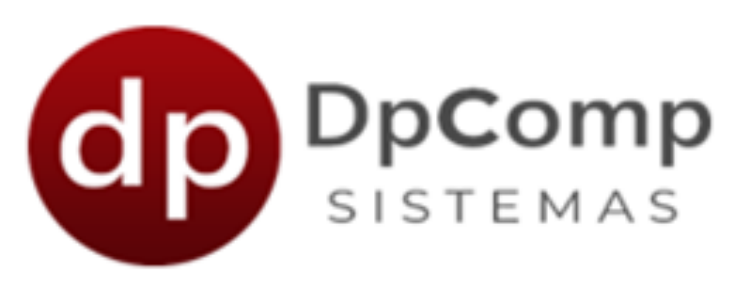

### Livro Caixa Digital do Produtor Rural (LCDPR)

| 🔯 Geração de Arquivo Livro Caixa Produtor Rural | - 🗆 🗙                  |
|-------------------------------------------------|------------------------|
| 📭 Sair 🆓 Gerar Arquivo                          |                        |
| Parâmetros para geração do arquivo              |                        |
| Período<br>01/2022 - 12/2022 -                  |                        |
| Contribuinte                                    |                        |
| 435.410.408-31 (0002) MATHEUS DINELLI           | <b>•</b>               |
| Indicador do Início do Período                  |                        |
| 0 – Regular (Início no primeiro dia do ano)     | <b>-</b>               |
| Indicador de Situação Especial                  | Data Situação Especial |
| 0 – Normal                                      | <b>▼ ▼</b>             |
| Forma de Apuração                               |                        |
| 1 – Livro Caixa                                 | <b>–</b>               |
| Caminho de geração                              |                        |
| C:1                                             |                        |
|                                                 | 🏶 Gerar Arquivo        |

A entrega do arquivo digital com o LCDPR deve ser realizada no portal e-CAC no serviço "Meu Imposto de Renda", com utilização de certificado digital válido. No sistema, basta preencher os parâmetros e gerar o arquivo onde preferir.

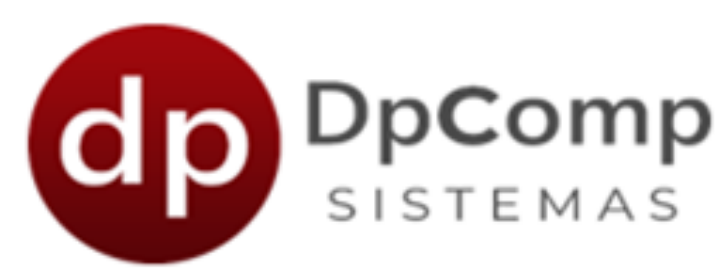

### Relatórios

| a Relatório Produtor Rural            |                                 | —                                         |
|---------------------------------------|---------------------------------|-------------------------------------------|
| ₽, Sair                               |                                 |                                           |
| Título do Relatório                   |                                 | Ordernar por                              |
| Relatório Produtor Rural              |                                 | Data                                      |
| Filtros                               |                                 | Dados para Visualização                   |
| Contribuinte                          |                                 | Descrição Tipo de Lancamer                |
| 435.410.408-31 (0002) MATHEUS DINELLI | •                               | Número do Documento 🔽 Tipo do Document    |
| Período                               |                                 | Indinero do Bocamento IV Tipo de Document |
| 01/01/2023 - 31/01/2023 -             |                                 | ✓ Imóvel Rural Código + Nome 💌            |
| Imóvel Rural                          |                                 |                                           |
| Todos                                 | •                               | Participante CNPJ/CPF                     |
| Participante                          |                                 | Conta Bancária Código 💌                   |
| Todos                                 | •                               | Descritivo do Tipo de Movimentação        |
| Conta Bancária                        |                                 | Entrada / Saída                           |
| Todos                                 | ▼                               | Lavout da Página                          |
| Tipo Lançamento                       |                                 | Paisagem                                  |
| Todos                                 | •                               |                                           |
| Tipo de Documento                     | Tipo de Movimentação            | Totalizadores                             |
| Todos                                 | Entrada / Saída 🔹               | Dia Mês Ano                               |
|                                       |                                 | Entrada / Saída M Geral                   |
|                                       | 1                               | 1                                         |
| ý                                     | Imprimir 🔍 <u>V</u> isualizar 🔝 | Exportar                                  |
|                                       |                                 |                                           |

Caso precise de algum levantamento de dados, você pode utilizar a opção de relatórios e parametrizar conforme a sua necessidade. Basta selecionar as informações e clicar em visualizar.

## Ficou com alguma dúvida?

Entre em contato!

Telefone: (11) 3038-1150 Acesse nosso suporte via WhatasApp! <u>Clique aqui</u>

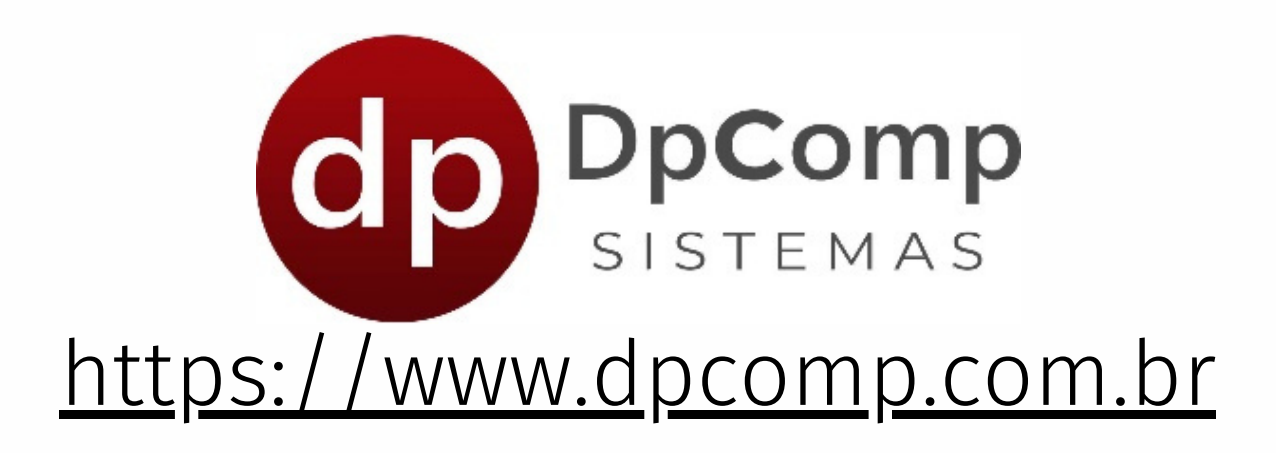